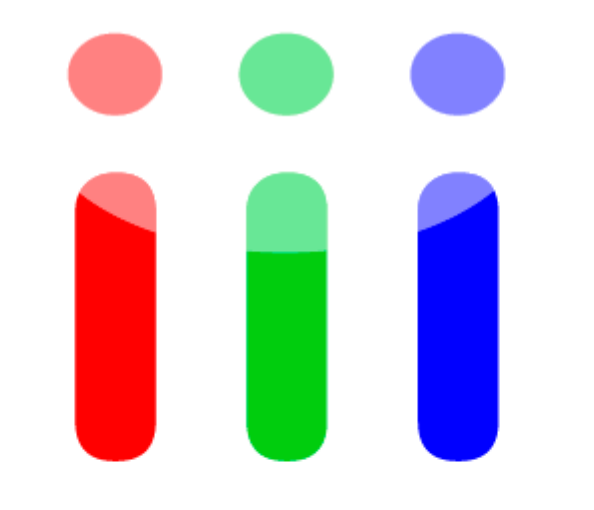

# Vision Sensing

### よくあるご質問

# <u>「カメラの接続方法がわからない」</u>

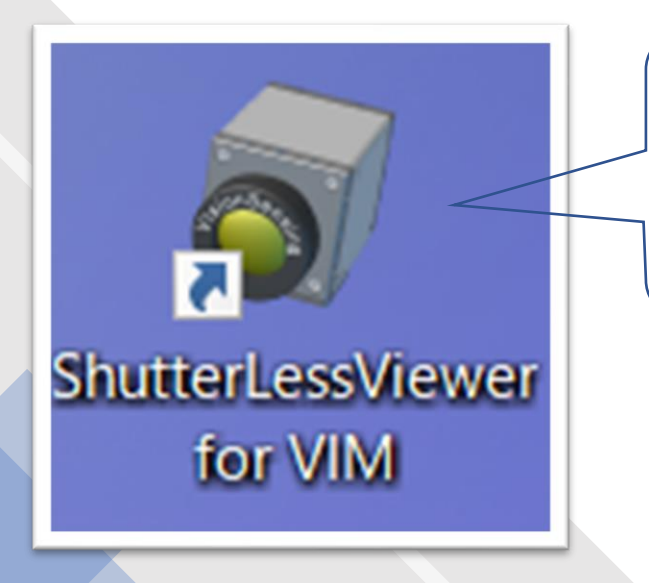

ダブルクリックでアプリを起動してください。

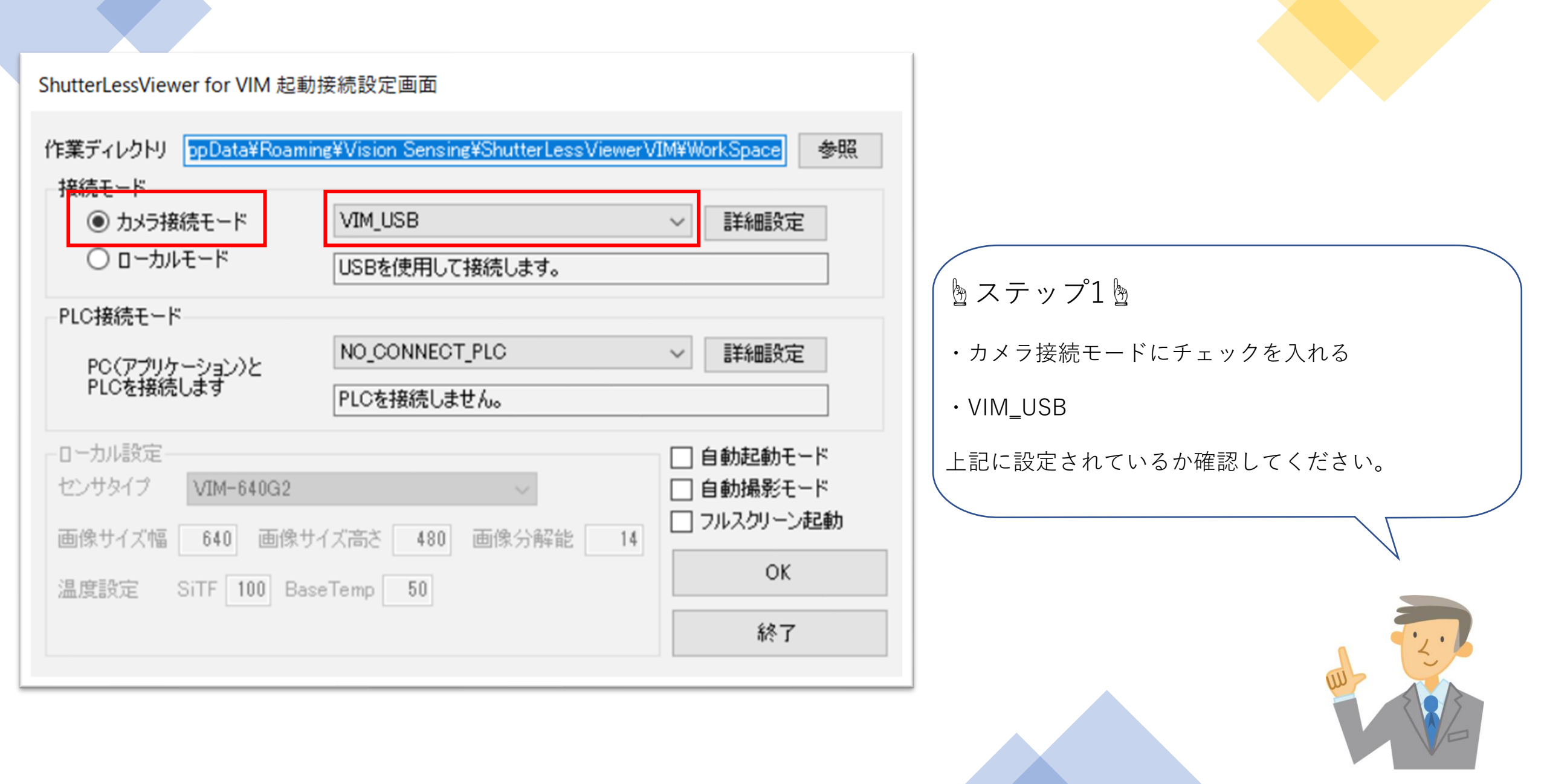

ShutterLessViewer for VIM アプリケーション操作方法Q&A【USB版】

| ShutterLessViewer for VIM 起重  | 动接続設定画面                                |                  |                     |  |
|-------------------------------|----------------------------------------|------------------|---------------------|--|
| 作業ディレクトリ ppData¥Roam<br>接続モード | ning¥Vision Sensing¥ShutterLessViewer\ | VIM¥WorkSpace 参照 |                     |  |
| ● カメラ接続モード                    | VIM_USB                                | ~ 詳細設定           |                     |  |
| ○ ローカルモード                     | USBを使用して接続します。                         |                  |                     |  |
| PLC接続モード                      |                                        |                  |                     |  |
| PC(アプリケーション)と                 | NO_CONNECT_PLC                         | ~ 詳細設定           |                     |  |
| PLCを接続します                     | PLCを接続しません。                            |                  |                     |  |
| -ローカル設定                       |                                        | □ 自動起動モード        | │ (<br><br><br><br> |  |
| センサタイプ VIM-640G2              | $\sim$                                 | □自動撮影モード         | 「詳細記空」なクリックします      |  |
| 画像サイズ幅 640 画像 (               | サイズ高さ 480 画像分解能 14                     | フルスタリーン起動        | ・「評粒設定」をクリックします。    |  |
| 温度設定 SiTF 100 Ba              | seTemp 50                              | OK               |                     |  |
|                               |                                        | 終了               |                     |  |
|                               |                                        |                  |                     |  |
|                               |                                        |                  |                     |  |
|                               |                                        |                  |                     |  |
|                               |                                        |                  |                     |  |

| 機器  | *詳細設定             |             |           |            |                             |
|-----|-------------------|-------------|-----------|------------|-----------------------------|
| 接紙  | 売インターフェース VIM_USB |             |           |            |                             |
| אב  | ント USBを使用         | して接続します。    |           |            |                             |
|     | 設定変数名<br>SIZE     | コメント<br>接続数 | 設定値<br>1  | 変更ボタン 設定変更 |                             |
|     |                   |             |           |            | ( 塗 人 ナ ツ ノ 3 塗             |
|     |                   |             |           |            | 機器詳細設定画面が開くので               |
|     |                   |             |           |            | ・接続インターフェースが「VIM_USB」になっている |
|     |                   |             |           |            | ・接続状態が「接続OK」になっている          |
|     |                   |             |           |            |                             |
|     |                   |             |           |            | 上記が問題ないか確認してください。           |
|     |                   |             |           |            |                             |
| IT. |                   |             | 設定到       | 更新&接続確認    |                             |
|     |                   |             | 接続状態 接続OK | 閉じる        |                             |
|     |                   |             |           |            |                             |

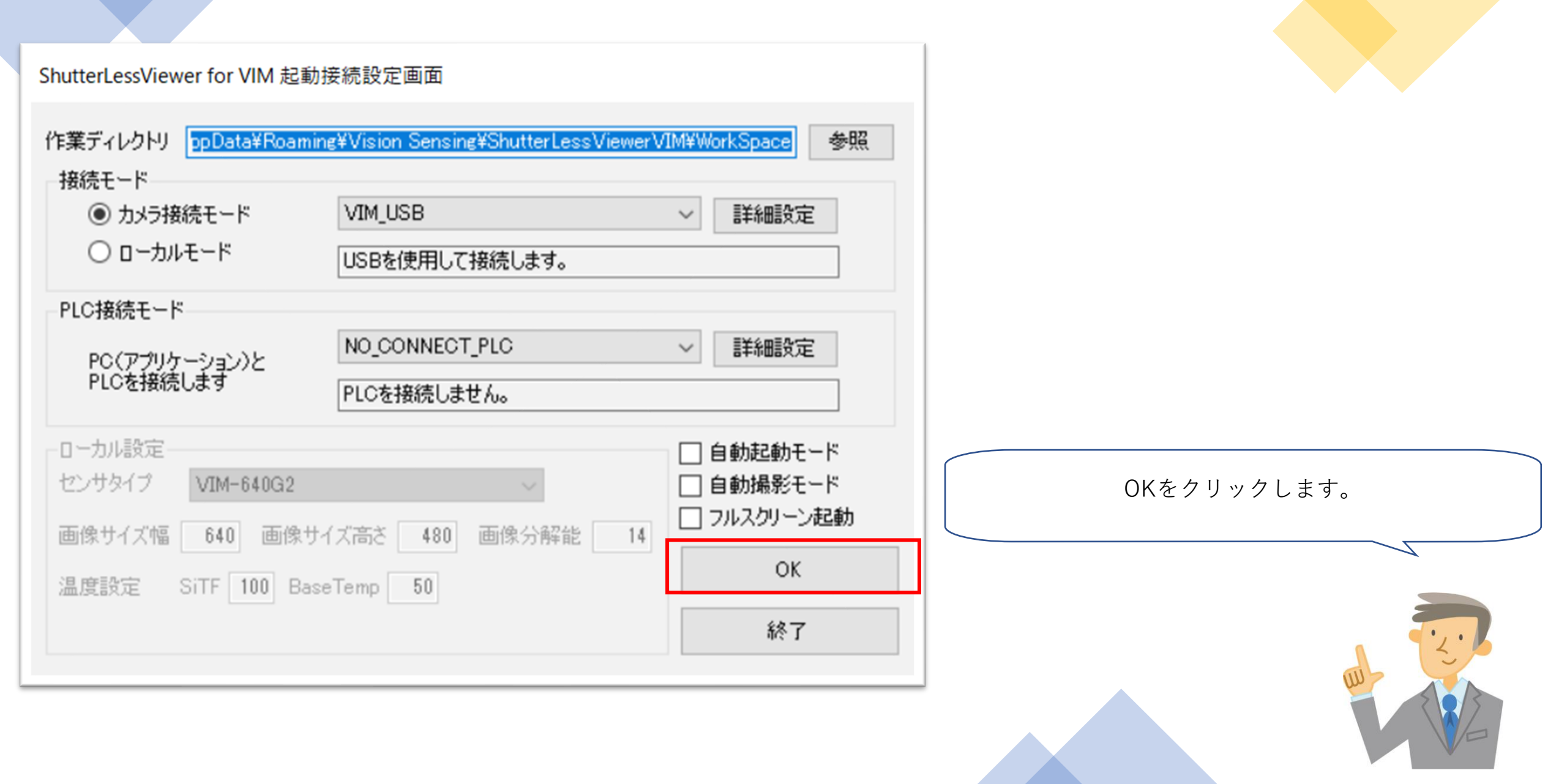

| s ھ       | hutterLessVi<br>(ル(F) ピュ               | ewer for VIM<br>ア全画面表示               | Version : 3.1         | 1.4.0[ 2010-<br>ヘルプ(H | 17 ]<br>I) |                   |                     |             |           |       |       | - 0                                                                                                    | ×                   |                          |
|-----------|----------------------------------------|--------------------------------------|-----------------------|-----------------------|------------|-------------------|---------------------|-------------|-----------|-------|-------|----------------------------------------------------------------------------------------------------|---------------------|--------------------------|
| 774       | (ル(F) ビュ<br>画像表示<br>31.92で<br>*fps Loc | -ア全画面表示<br><b>Visio</b><br>ation サイ: | r(Alt+Enter)<br>n Sei | へルブ(H<br>nsin<br>画面表示 | ŋ<br>g     |                   |                     |             |           |       |       | カメラ制御<br>スーム制御<br>撮影開始<br>カメラ設定状態<br>センサ幅 640 センサ高さ 480<br>カメラ出力ビット<br>ダイナミクス処理モード<br>④ オートオフセットモード<br>ダイナミクスレンジ<br>< > 12 Bit<br>ダイナミクスカフセット<br>< > 2048 DL<br>カラーモノクロ変換<br>○ カラー出力 ● モノクロ出力 | カメラ制御項目 温度カラーテーブル設定 |                          |
| リアル<br>画の | タイム温度表<br>面更新間隔                        | 示 リアルタイ <i>L</i><br>100 🔹            | 温度測定設<br>ms           | 定 ヒストグ モニタ表           | ラム 画像モニ    | 29Jング シス:<br>ログ出力 | テムコンソール<br>C:¥Users | ¥mukai¥App[ | Data¥Roar | ログ出力先 | 選択    | シャッタレステーブル切り替え<br>テーブル番号 v<br>SiTF                                                                                                    |                     | 左の画面になればカメラが正常に接続されています。 |
|           | 番号                                     | 左上X軸                                 | 左上Y軸                  | 幅                     | 高さ<br>・    | Γ°C」              | Γ°C」                | Γ°C」        | 上限エラー     | 下限エラー | 変動エラー | カメラ内シャッタ補正設定                                                                                                    |                     |                          |
| •         | 0<br>1<br>2                            | 0                                    | 417<br>0<br>0         | 1<br>640<br>640       | 480        | 0                 | 0                   | 0           |           |       |       | シャック温度<br>20.0↓℃                                                                                                    |                     |                          |
|           | 3                                      | 0                                    | 0                     | 640                   | 480        | 0                 | 0                   | 0           |           |       |       | シャッター補正                                                                                                    |                     |                          |
|           | 5                                      | 0                                    | 0                     | 640                   | 480        | 0                 | 0                   | 0           |           |       |       |                                                                                                    |                     |                          |
|           | 6<br>7                                 | 0                                    | 0                     | 640<br>640            | 480<br>480 | 0                 | 0                   | 0           |           |       |       | 画像積分回数 1 🗸                                                                                                    |                     |                          |
| カメラの      | )初期設定完                                 | 7                                    |                       |                       |            |                   |                     |             |           |       |       |                                                                                                    |                     |                          |
|           |                                        |                                      |                       |                       |            |                   |                     |             |           |       |       |                                                                                                    |                     |                          |

# よくあるご質問

# <u>「カメラが接続されません」</u>

### アプリを起動したら「カメラが1台も確認できません」と表示されてしまう…

#### 主にWindows10以外をご利用の方に出やすい症状

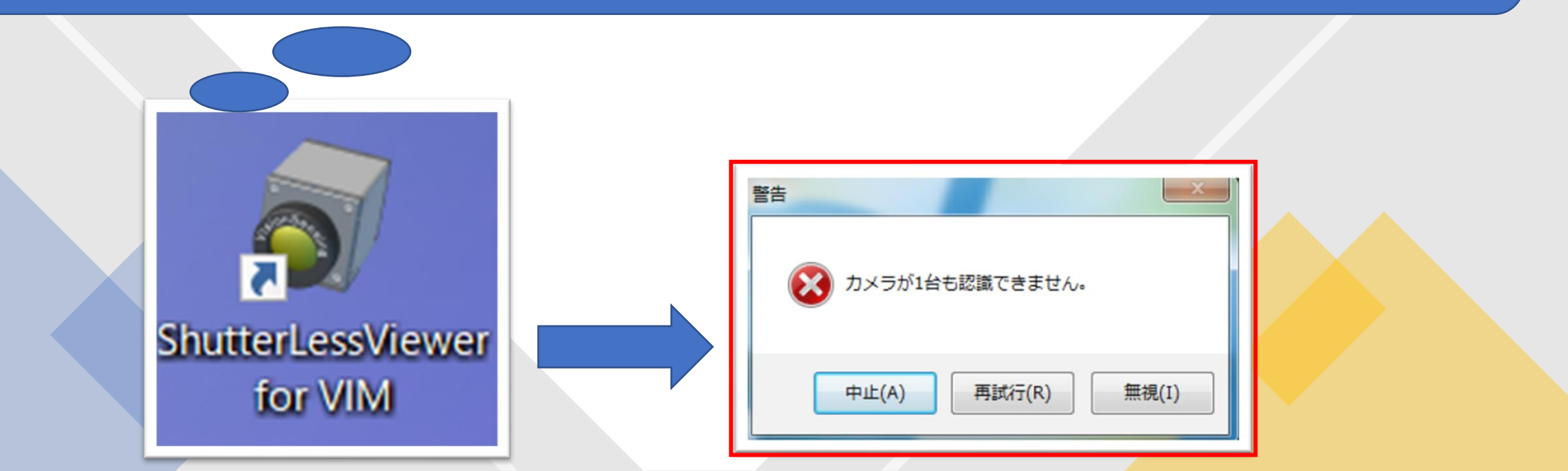

#### ご利用のPCがWindows10以外を例とします――

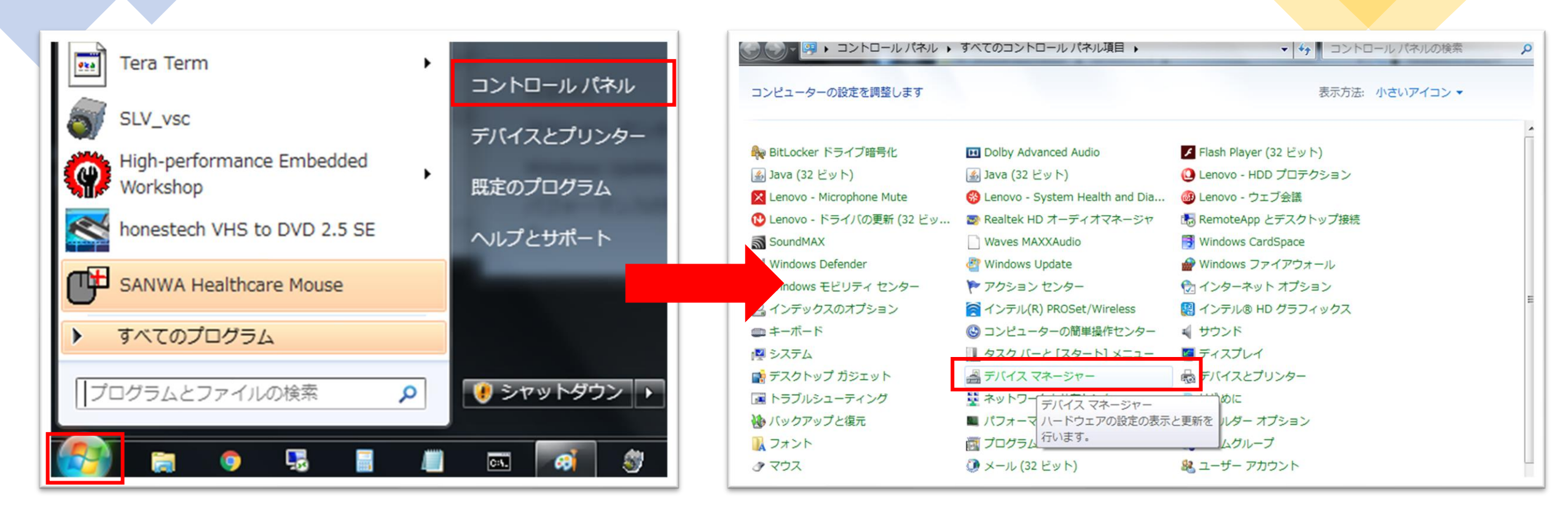

・デスクトップの「Windowsマーク」⇒コントロールパネルをクリック

・デバイスマネージャーを開く

| 島 デバイス マネージャー               |  |  |  |  |  |  |  |
|-----------------------------|--|--|--|--|--|--|--|
|                             |  |  |  |  |  |  |  |
| ファイル(F) 操作(A) 表示(V) ヘレノ(H)  |  |  |  |  |  |  |  |
|                             |  |  |  |  |  |  |  |
| ▲ 🚔 x230i                   |  |  |  |  |  |  |  |
| ▷ · 😋 IDE ATA/ATAPI コントローラー |  |  |  |  |  |  |  |
| 🖻 📲 Jungo                   |  |  |  |  |  |  |  |
| イメージング デバイス                 |  |  |  |  |  |  |  |
|                             |  |  |  |  |  |  |  |
|                             |  |  |  |  |  |  |  |
| VIM                         |  |  |  |  |  |  |  |
| ▷ -                         |  |  |  |  |  |  |  |
| ▷ 📲 コンピューター                 |  |  |  |  |  |  |  |
| ▷ 🐗 サウンド、ビデオ、およびゲーム コントローラー |  |  |  |  |  |  |  |
| ▷ 📭 システム デバイス               |  |  |  |  |  |  |  |
| ▷ 💯 セキュリティ デバイス             |  |  |  |  |  |  |  |
| > 💼 ディスク ドライブ               |  |  |  |  |  |  |  |
| ▷ 🃲 ディスプレイ アダプター            |  |  |  |  |  |  |  |
| ▷ 👰 ネットワーク アダプター            |  |  |  |  |  |  |  |
| > 🤪 バッテリ                    |  |  |  |  |  |  |  |
| > 🖏 ヒューマン インターフェイス デバイス     |  |  |  |  |  |  |  |
| > 🔲 プロセッサ                   |  |  |  |  |  |  |  |
|                             |  |  |  |  |  |  |  |
|                             |  |  |  |  |  |  |  |
| ▷ - ひ マウスとそのほかのポインティング デバイス |  |  |  |  |  |  |  |
| ▷ ■ モニター                    |  |  |  |  |  |  |  |
| ▷ 🖶 ユニバーサル シリアル バス コントローラー  |  |  |  |  |  |  |  |

アプリケーションが動かない要因として、左記のように

必要なドライバーがインストールされていない場合があります。

「VIM\_CDC\_driver」をインストールしてください。

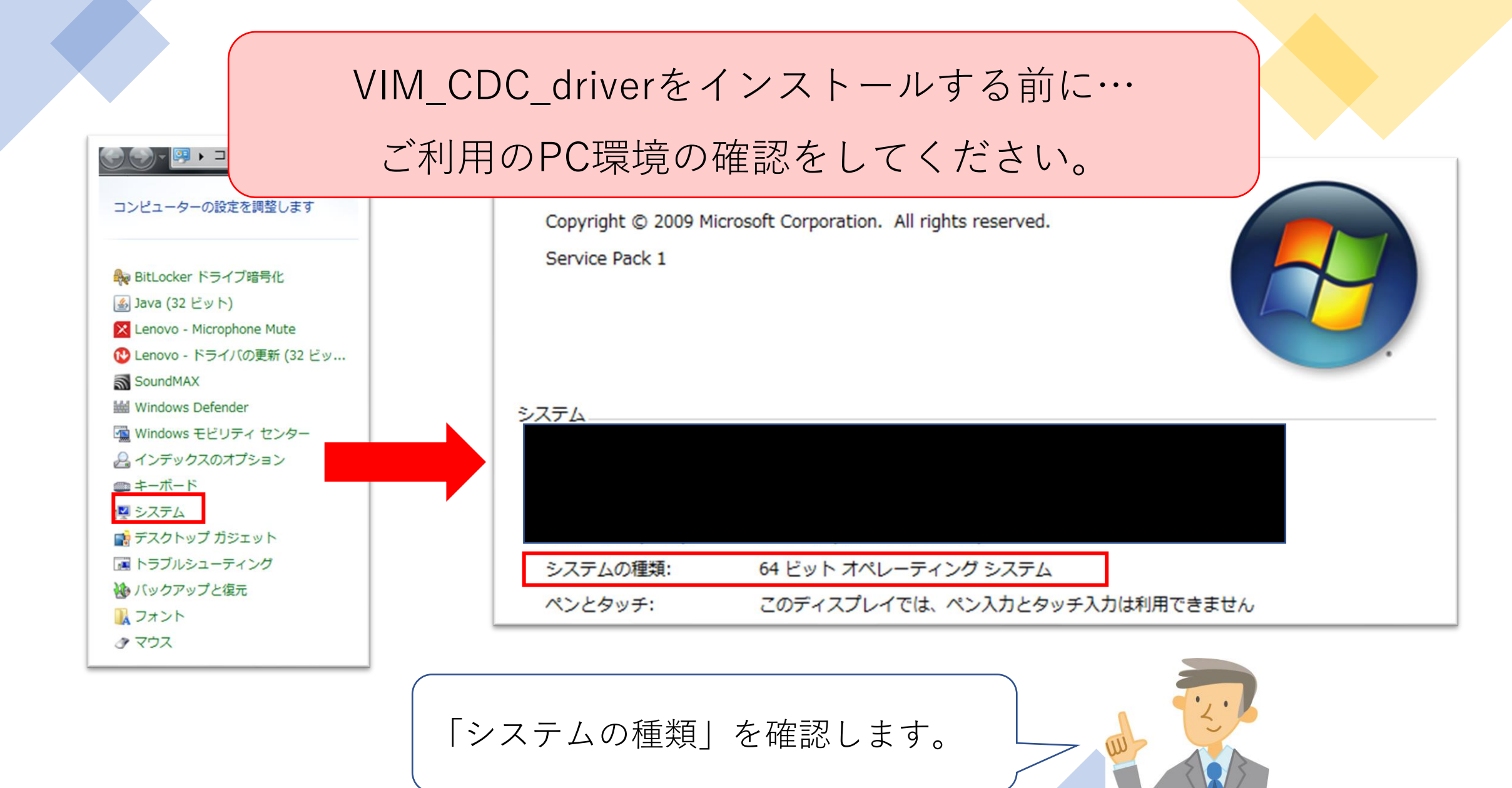

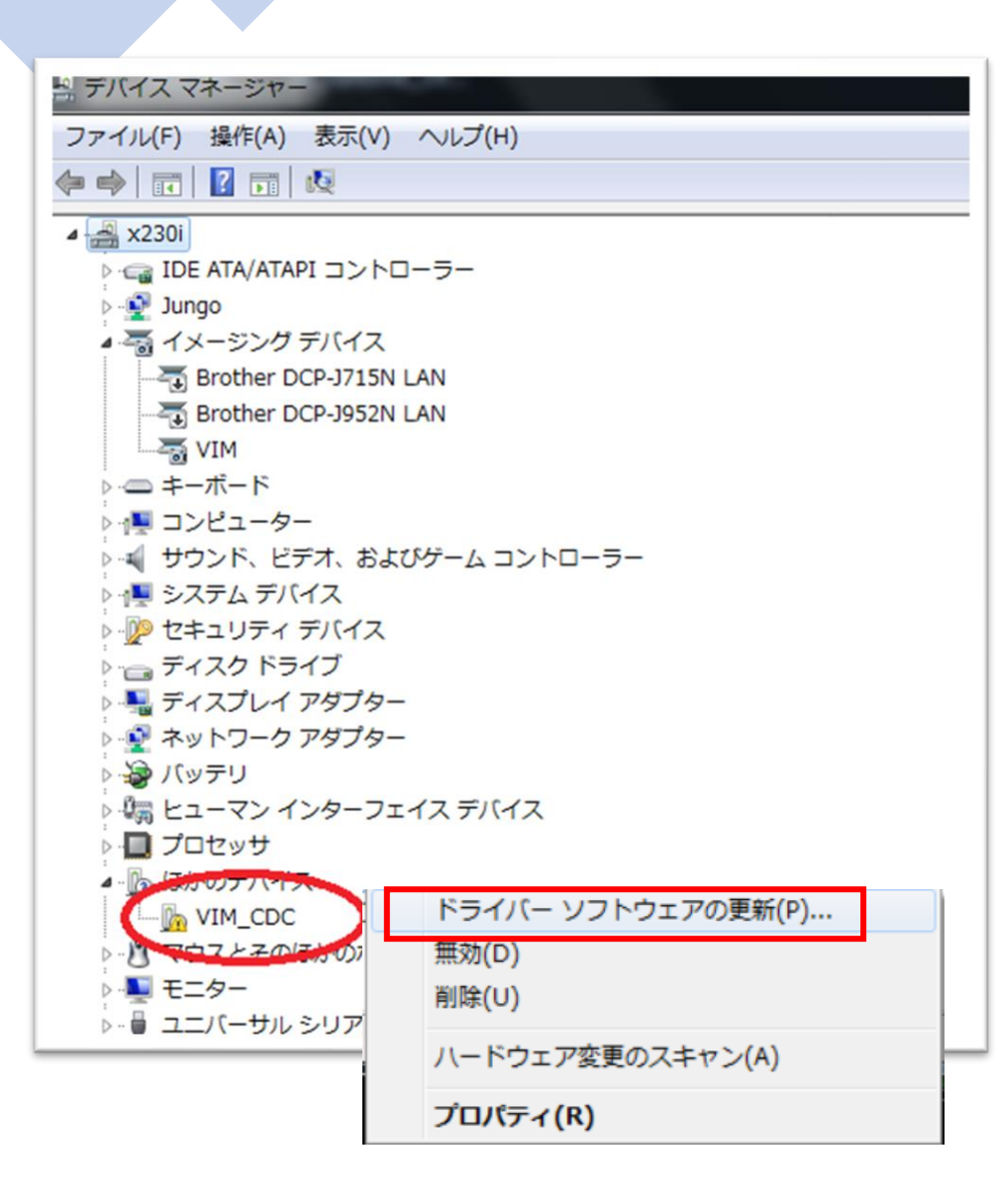

#### VIM\_CDC\_driverをインストールします。

・VIM\_CDC⇒左クリック

・ドライバーのソフトウェアの更新をクリック

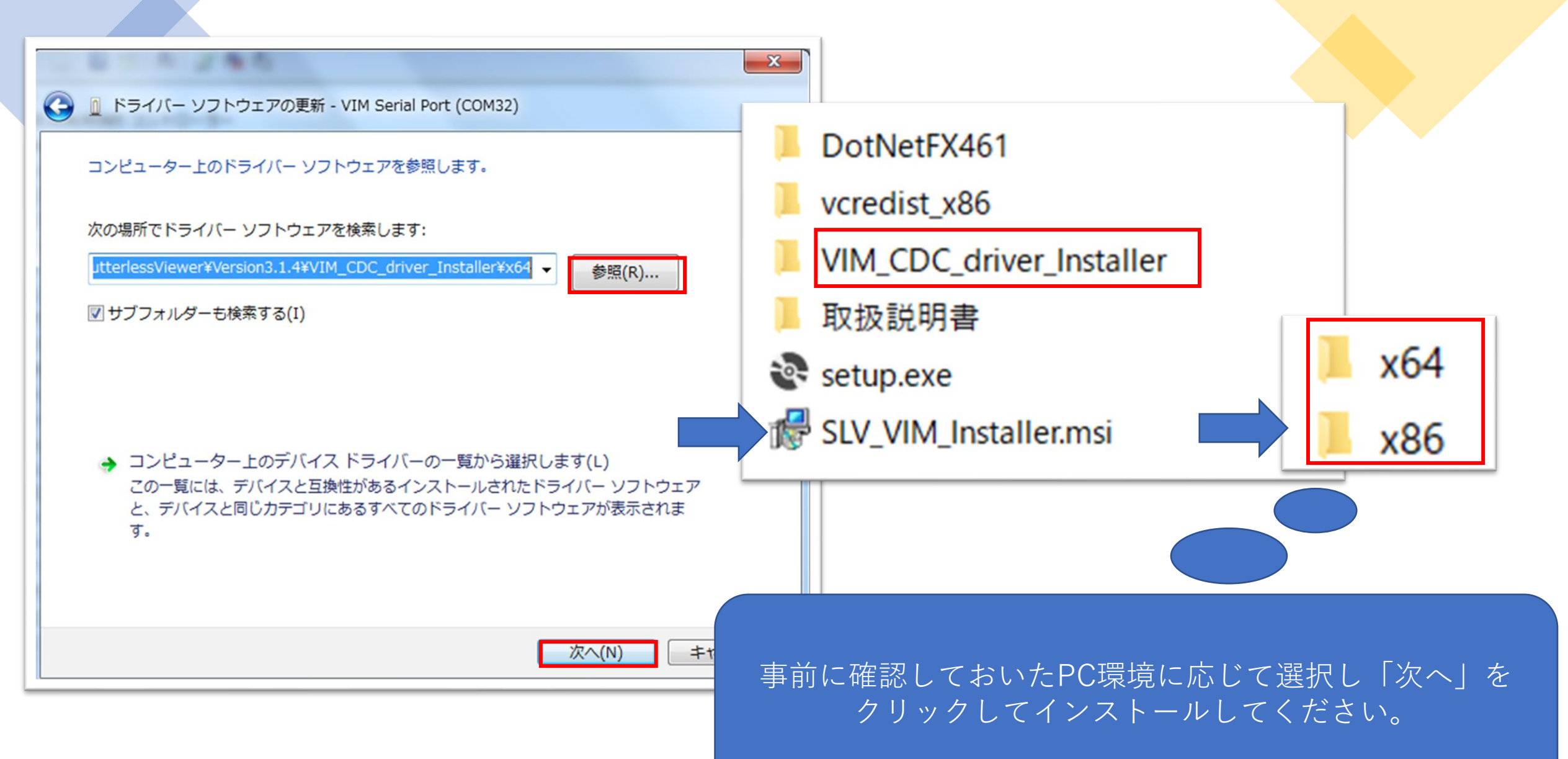

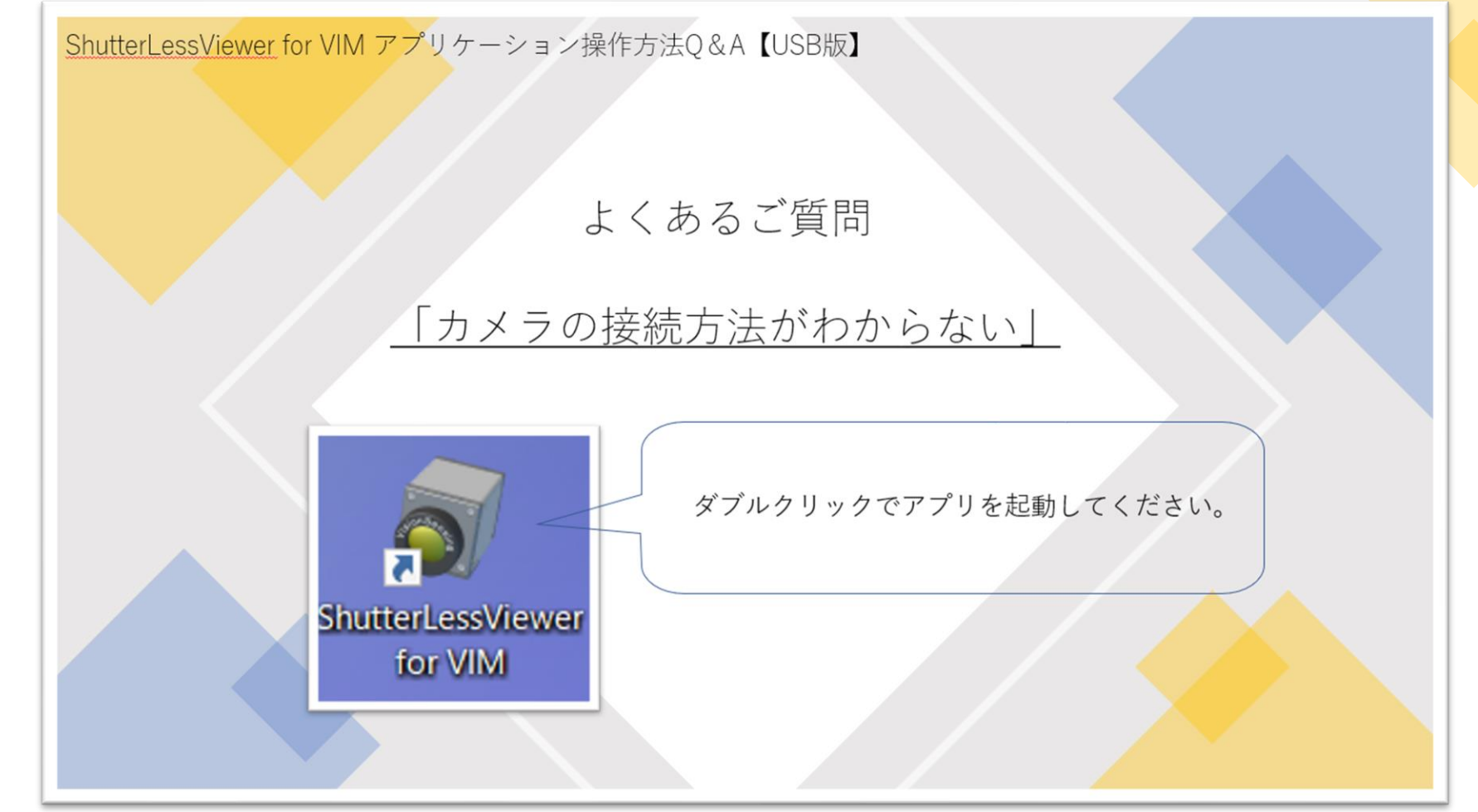

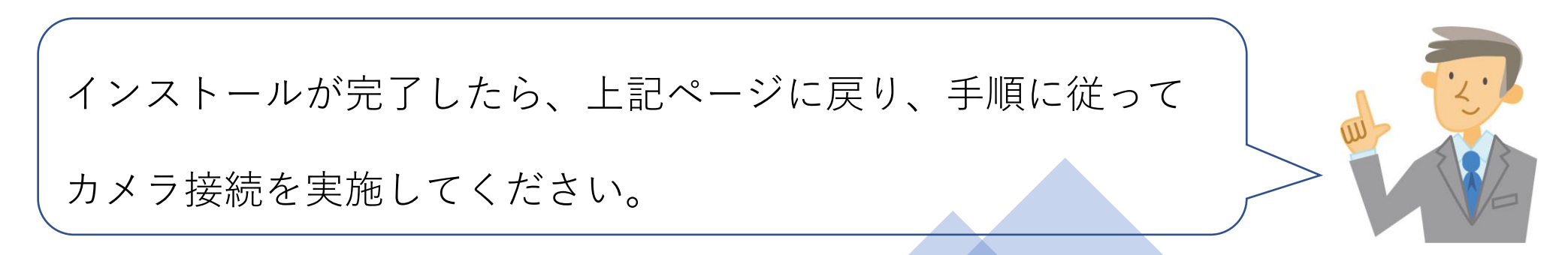

# よくあるご質問

### 「撮影映像が上手く表示されません」

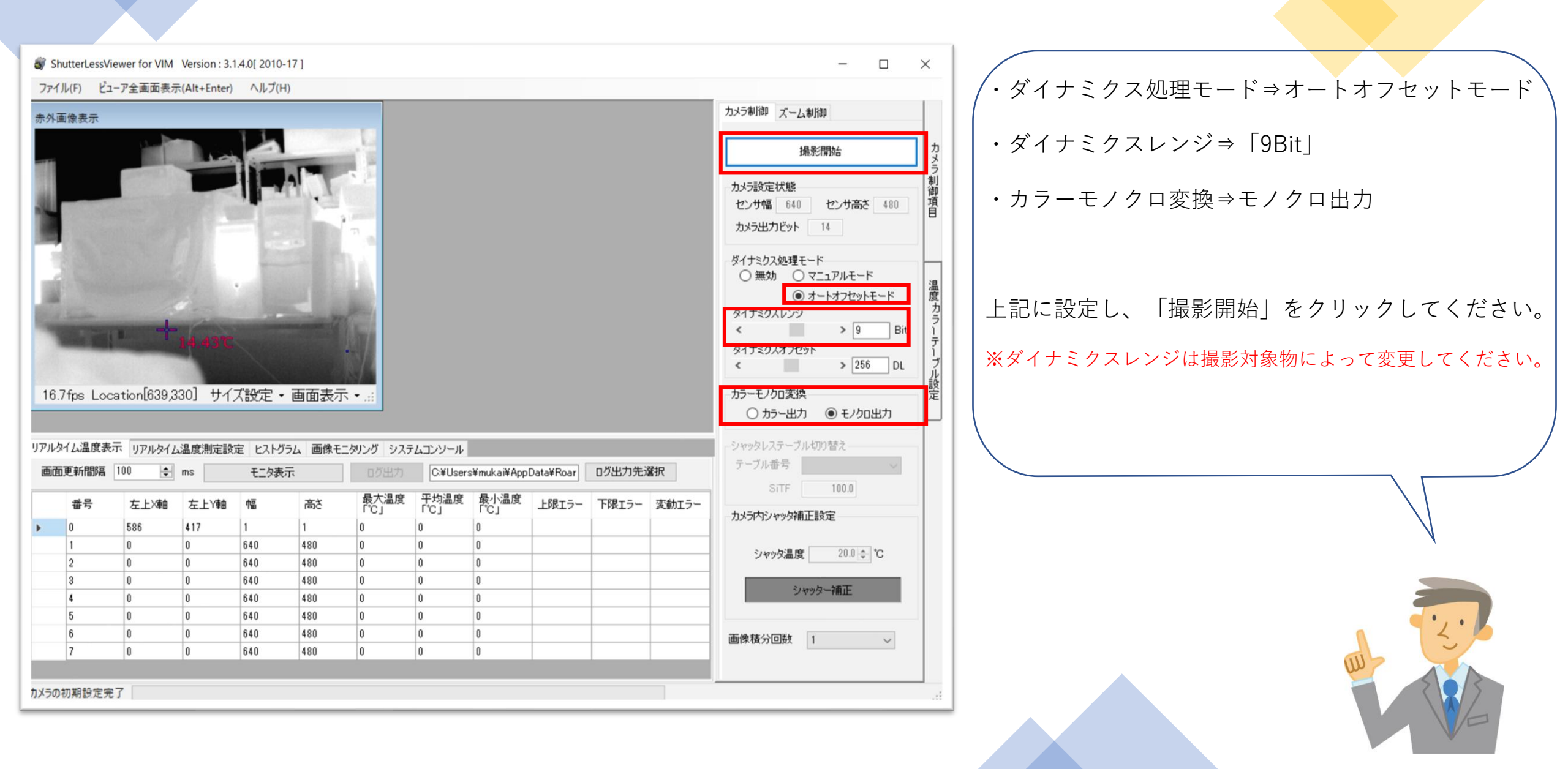

ShutterLessViewer for VIM アプリケーション操作方法Q&A【USB版】

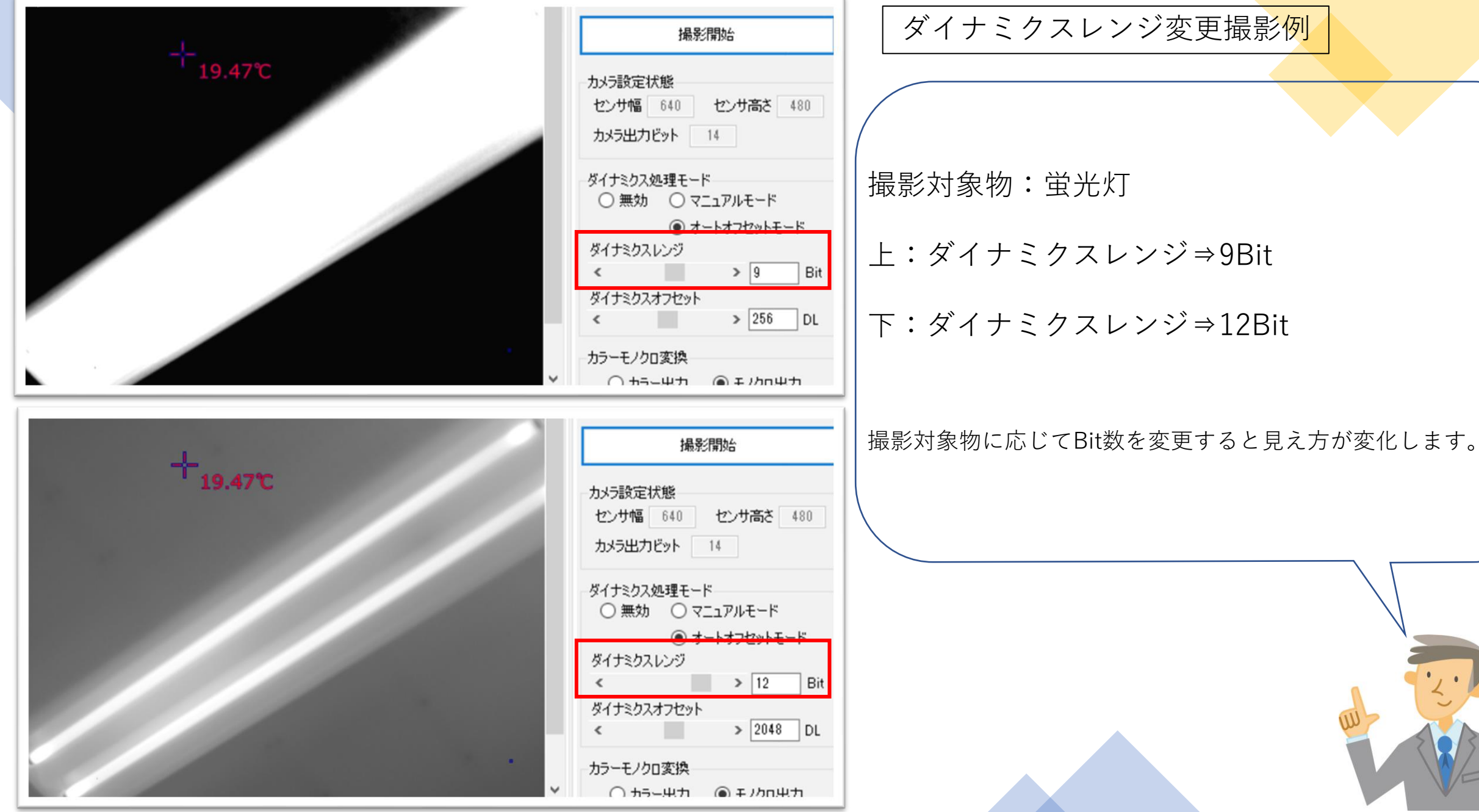

# よくあるご質問

### <u>「撮影映像をカラー表示にしたい」</u>

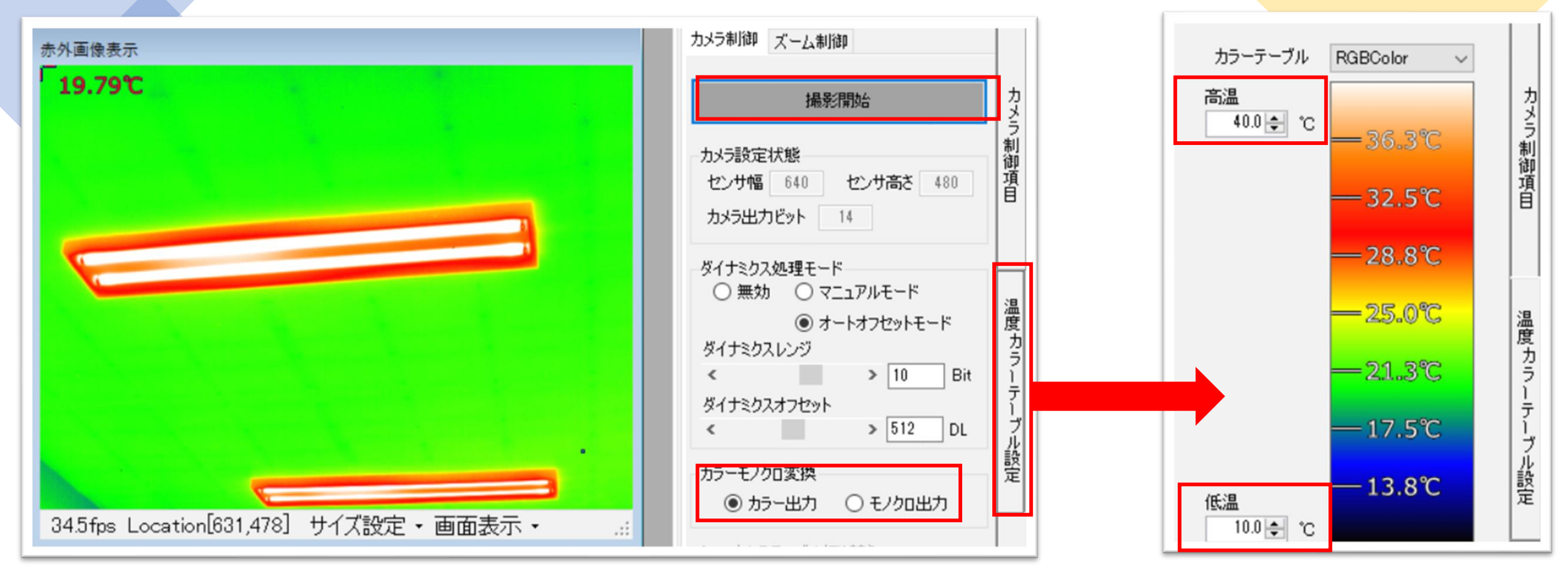

・カラーモノクロ変換⇒カラー出力
・温度カラーテーブル設定タブをクリックし、任意の温度を設定
上記に設定し、「撮影開始」をクリックしてください。

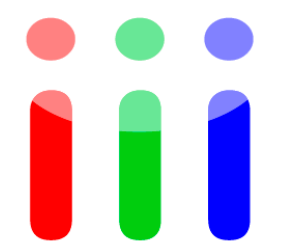

# Vision Sensing

# その他、ご不明点がございましたら 弊社までお問い合わせください。

株式会社ビジョンセンシング 大阪市北区与力町1-5与力町パークビル5F

TEL: 06-4800-0151 弊社問合せメールアドレス: info@vision-sensing.jp 弊社ウェブURL: http://www.vision-sensing.jp